## Vejledning til Google Meet

Google Meet er et program til afholdelse af videomøder på internettet ved hjælp pc, tablet eller telefon.

En invitation til videomødet er et almindeligt weblink til GoogleMeets hjemmeside med en kode. Linket ser således ud: https://meet.google.com/xxx-yyyy-zzz

Koden er xxx-yyyy-zzz, dvs. er forskellig fra møde til møde og består af tilfældige tegn.

Du deltager ved at trykke på linket, der åbner Google Meet i din foretrukne browser.

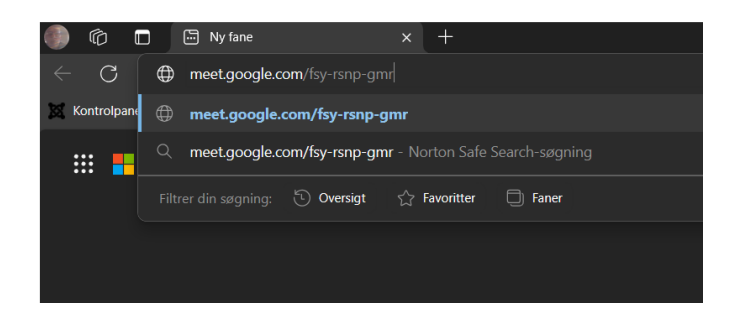

Du kan også åbne hjemmesiden **https://meet.google.com** og indtaste koden eller linket i feltet "Angiv kode eller link":

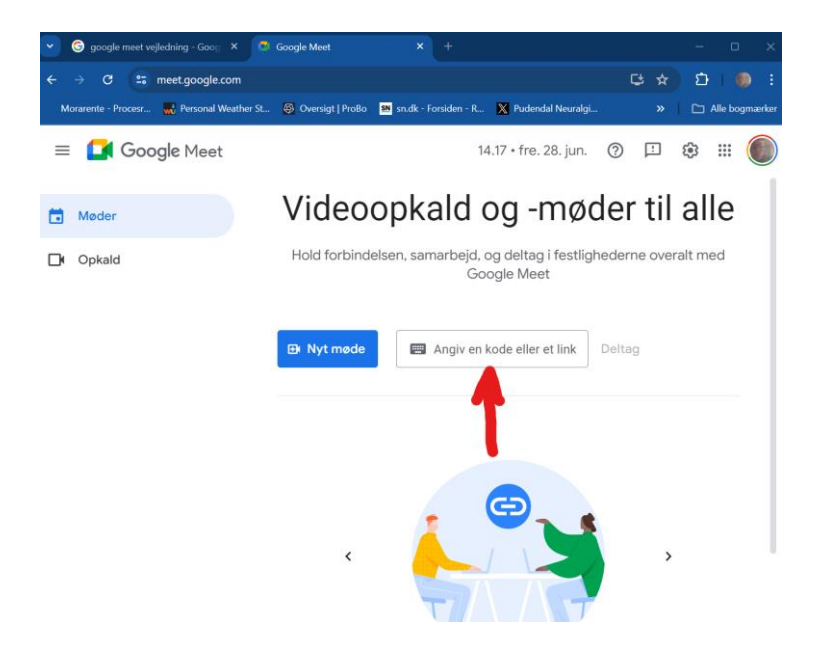

Der findes også en egentlig Google Meet App til telefon og tablet hvor man på tilsvarende vis kan indtaste koden, for at få adgang til mødet. Nedenfor eksempel på en telefon hvor man skal bekræfte at man vil benytte appen for at åbne adgang til mødet.

| 🚺 Google Meet                                                                                |
|----------------------------------------------------------------------------------------------|
| Google Meet is a high-quality video calling app designed to help you have meaningful and fun |
| Save my place in the app. A link will be copied to continue to this page.                    |
| OPEN                                                                                         |

Du får vist en webside, hvor du anmoder om at deltage i mødet. Her er også indstillinger, hvor du skal aktivere mikrofon og kamera, for at blive set og hørt. Du kan også anføre dit navn, så andre deltagere kan se, hvem du er:

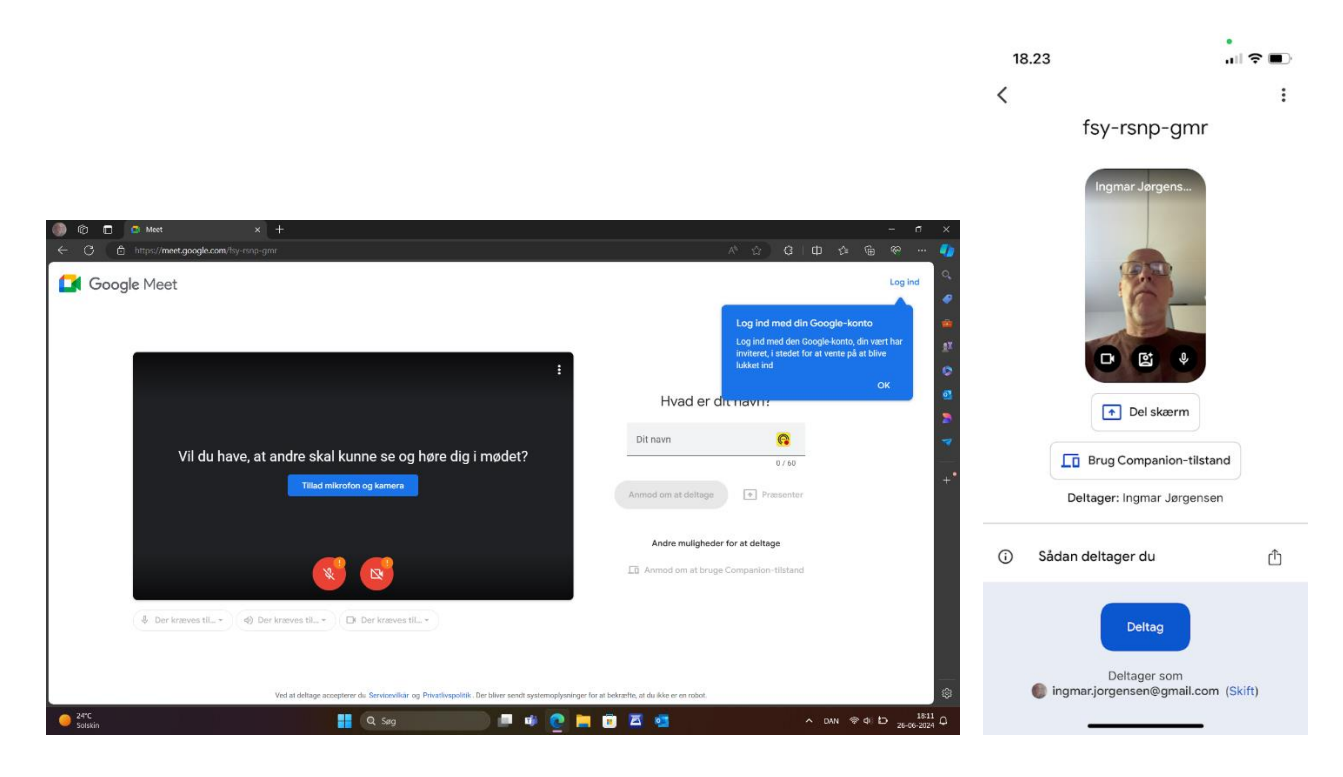

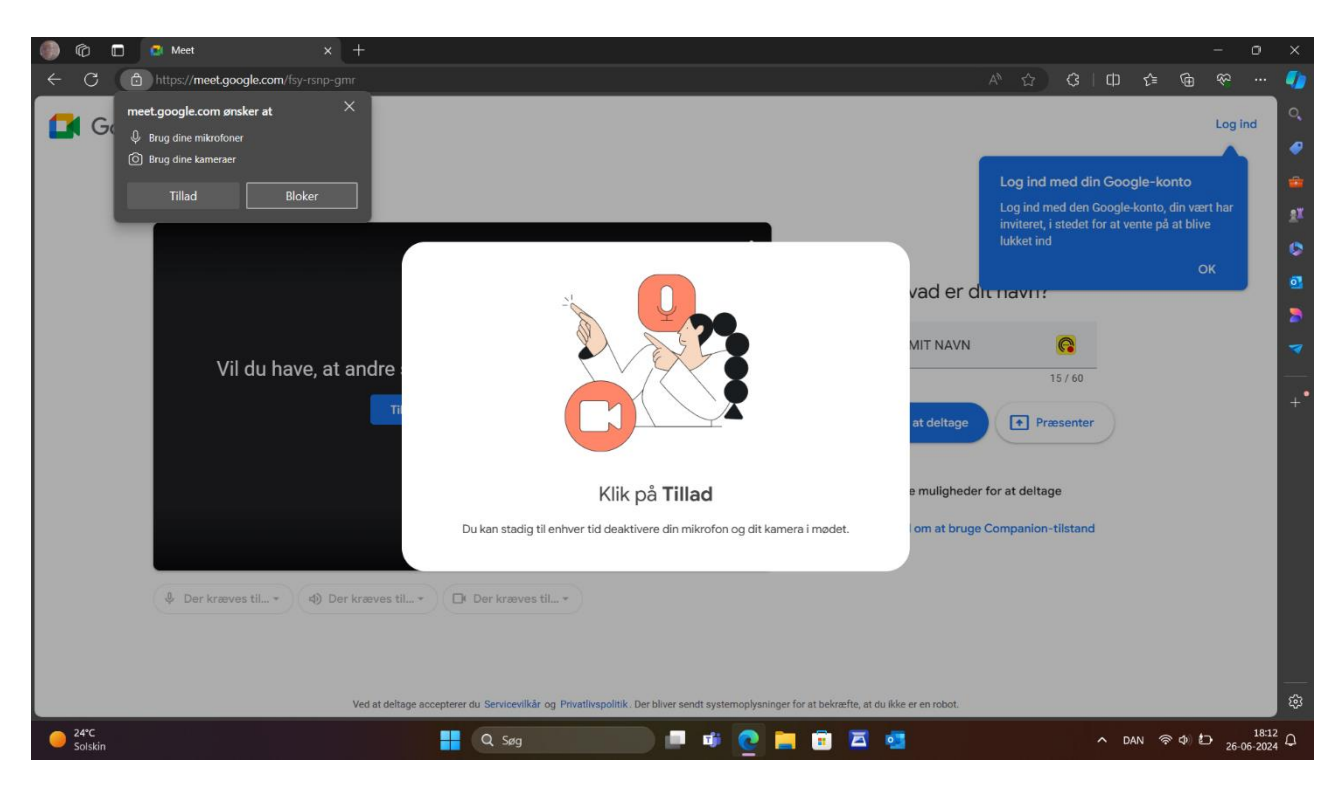

Bemærk: Der kan komme popup-beskeder du skal godkende, for at åbne mikrofon og kamera.

Når du er kommet igennem til mødet, skal du afvente at blive lukket ind:

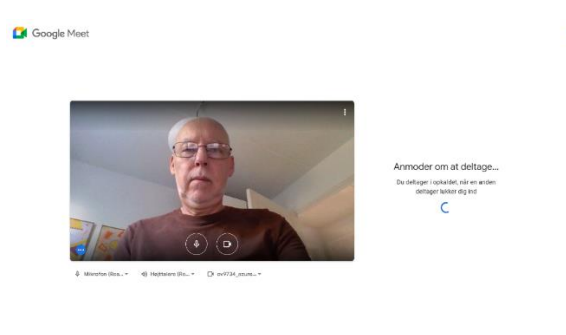

Når du er lukket ind, vil du kunne se de øvrige deltagere og dig selv i et lille billede

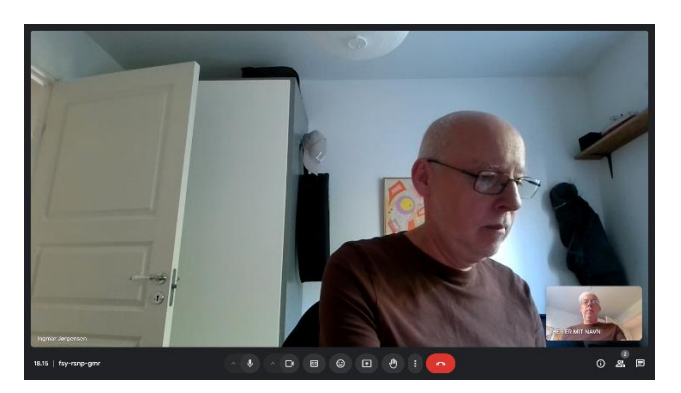

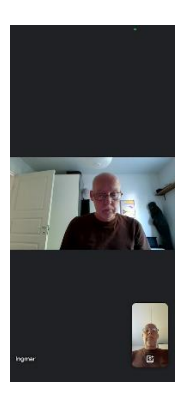

Nederst i skærmbilledet er der en række ikon-knapper der giver adgang til forskellige funktioner bl.a.: tænd og sluk for mikrofon eller billede, undertekst, smiley, præsentationer, håndsoprækning (få ordet), forlad mødet, oversigt over deltagere og chatfunktion.

| \$ ^ D 🗉 🕲 🖸 🖑 : 🕋 | 0 x = • • • • • |
|--------------------|-----------------|
|--------------------|-----------------|

Eksempel på Smiley:

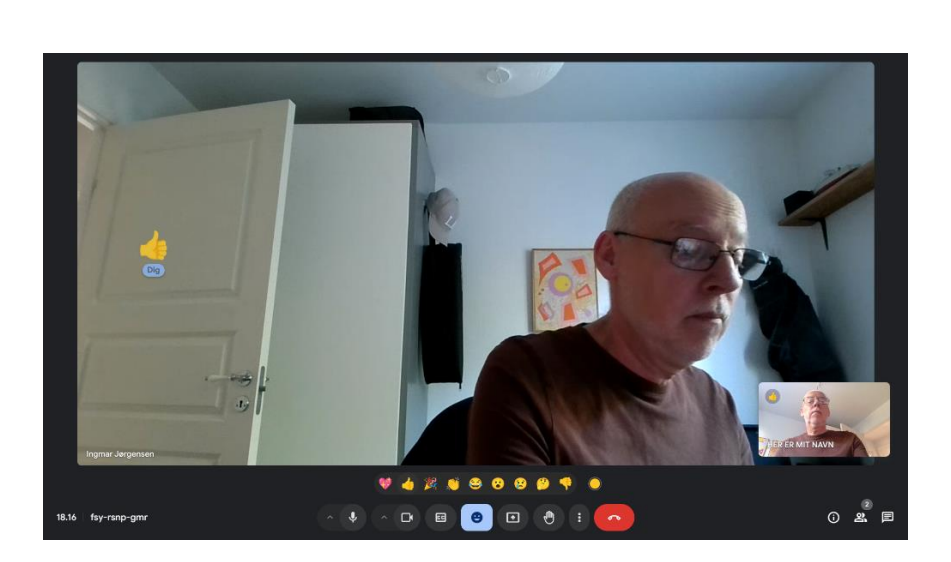

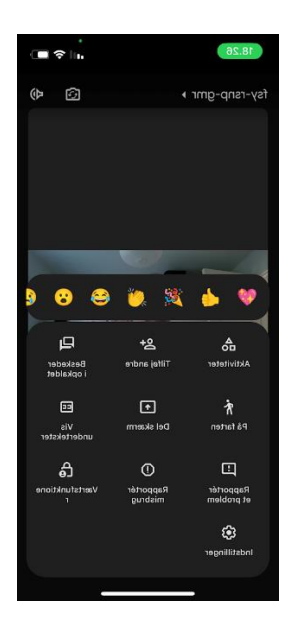

Anmod om at få ordet, hånden rakt op

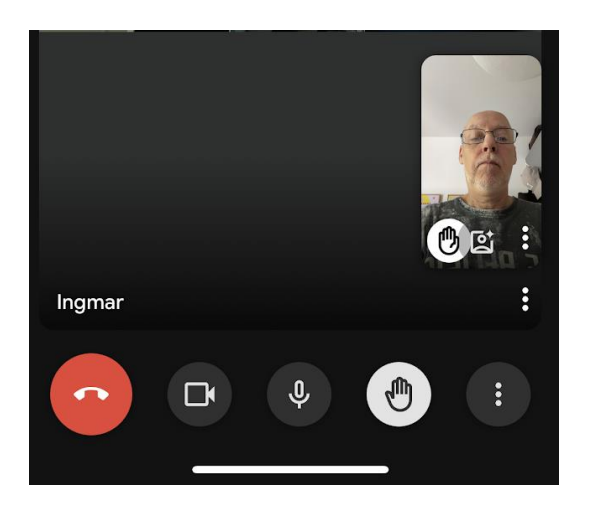

Du trykker på den røde knap for at forlade mødet.